کلیه عملیات ثبت نام غیر حضوری و تمام عملیات آموزشی دانشجویان در دانشگاه پیام نور اعم از انتخاب واحد، مشاهده نمرات، درخواست مهمان و ... از طریق سیستم جامع گلستان به آدرس <u>Reg.pnu.ac.ir</u>انجام می شود.

نکات مهم

۱-پذیرش و ثبت نام به صورت غیر حضوری است و پذیرفته شده باید در زمان مقرر، اقدام به ثبت نام نماید.

۲-بعد از ثبت نام غیر حضوری مطابق با زمنبندی اعلام شده در هر مرکز ،دانشجو جهت ارائه مدارک فیزیکی و پذیرش نهایی به مرکز قبولی مراجعه نماید.

۳- در صورت چک مدارک و عدم وجود اشکال در آن پس از پذیرش نهایی می تواند جهت پر نمودن فرم شناسنامه ورزشی و سپس انتخاب واحد اقدام نماید.

| هنمای تصویری پذیرش و انتخاب واحد                                         | را |
|--------------------------------------------------------------------------|----|
| به نام خدا                                                               |    |
| دانشگاه پیام نور                                                         |    |
| سيستم جامع دانشگاهي گلستان                                               |    |
|                                                                          |    |
| شناسه کاربری:                                                            |    |
| گذرواژه:                                                                 |    |
| الاف المحادي                                                             |    |
|                                                                          |    |
| برای ورود به این سیستم جهت عملیات پذیرش غیر حضوری می بایست مطابق دس      |    |
| العمل پذیرفته شدگان اقدام شود. پس از آن جهت انتخاب واحد و مسائل آموزشی ب |    |
| از پذیرش نهایی با شماره دانشجویی و شماره شناسنامه وارد سیستم شوید        |    |

### ۲۰ راهنمای پذیرش غیر حضور دانشجویان جدیدالورد پس از ورود به سیستم:

| به نام خدا<br>شـگاهـي گلسـتان دانشـگاه پ | سیستم جامع دان                                            |                       |                                   |
|------------------------------------------|-----------------------------------------------------------|-----------------------|-----------------------------------|
|                                          |                                                           |                       | : خروع<br>ش                       |
|                                          | يذيرش غير حضوري دانشجويان جديدالورود                      | پذيرش غير حضوري       | نشجو ک                            |
|                                          |                                                           |                       |                                   |
| زم برای پذیرش                            | برای تکمیل اطلاعات و ارسال مدارک لا<br>غیرحضوری اقدام شود | از این مسیر           |                                   |
|                                          |                                                           | _                     | جاع در پیشخوان خدمت : 🗕           |
| Contrad S                                | ر اساس واحد/مرکز                                          | محدود کردن اطلاعات بر | أخرين ورود : 1397.06.05 ساعت11:56 |
|                                          |                                                           |                       | رود : 1397.06.05 ساعت11:56        |

۱-تکمیل مشخصات و ارسال مدارک و دریافت گزارش ۲۶۰ ۲-مراجعه حضوری به مرکز قبولی مطابق تاریخ اعلام شده در گزارش ۲۶۰ ۳-تکمیل فرم شناسنامه ورزشی ۴-پرداخت شهریه طبق فرم ۱۶۳ ۵-انتخاب واحد و اخذ گزارش۱۰۱

| گادیامند.          | به نام خدا<br>مصحام حداث شگاه مگار حان دانش     |   |                                                   |               |        |
|--------------------|-------------------------------------------------|---|---------------------------------------------------|---------------|--------|
| لکاہ پیام نور      | سيستم جامع دانستاهي تنستان دانس                 |   |                                                   |               |        |
|                    |                                                 |   |                                                   | - K. e.       | اربر : |
|                    |                                                 |   | 🛛 🛪 پديرس غير حصوري دانسجويان جديدانورود          | نوي دارير     | • × •  |
|                    |                                                 |   | حضوري دانشجويان جديدالورود                        | برش غير ،     | 🕖 پذ   |
|                    |                                                 | _ | انشجو 🔋 گروه آزمایشی                              | شماره د       |        |
|                    |                                                 |   | نام انام خانوادگې                                 |               |        |
|                    |                                                 |   | نام پدر دانشکده                                   |               |        |
|                    |                                                 |   | م ورود موزشـي                                     | <b>ז</b> ע    |        |
|                    |                                                 |   | ر کنکور رشته تحصیلي                               | ه داوطلب در   | شمارد  |
|                    |                                                 |   |                                                   |               |        |
|                    | <u>راهنما راهنمای چاپ</u>                       |   |                                                   | , پذیرش       | مراحل  |
| راهنما             | وضعيت                                           |   | مرحله                                             | عمليات        | رديف   |
| <u>راهنما</u>      |                                                 | A | تعيين وضعيت نظام وظيفه                            | <u>انتخاب</u> | ١      |
| <u>راهنما</u>      | تاييد دانشجو : عدم تاييد                        | В | اطلاعات دانشجو - قسمت اول                         | <u>انتخاب</u> | ۲      |
| <u>راهنما</u>      | تاييد دانشجو : <mark>عدم تاييد</mark>           | С | اطلاعات دانشجو - قسمت دوم                         | <u>انتخاب</u> | ٣      |
| <u>راهنما</u>      |                                                 | D | اطلاعات ايثارگري                                  | <u>انتخاب</u> | ۴      |
| <u>راهنما</u>      |                                                 | E | ارسال فایل مدارک                                  | <u>انتخاب</u> | ۵      |
| <u>راهنما</u>      |                                                 | Ē | پایش و سنجش توانمندیها، مهارتها و علائق دانشجویان | <u>انتخاب</u> | ۶      |
| <u>راهنما</u>      |                                                 | G | اتمام پذیرش غیرحضوري و چاپ فرم مشخصات کامل دانشجو | <u>انتخاب</u> | V      |
| IV:91              |                                                 |   | چاپ گواهي پذيرش غير حضوري دانشجو                  | <u>انتخاب</u> | ٨      |
|                    | تاريخ مراجعه :                                  |   | مراجعه به واحد/مرکز مرکز تهران شرق و تحویل مدارک  |               | ٩      |
|                    | 0///-                                           |   |                                                   |               |        |
| یب بر ای شما نمایش | در این قسمت مراحل پذیر شغیر حضوری به تر تب      |   |                                                   |               |        |
| رجلهمى توانيد وارد | داده می شود که با زدن گزینه «انتخاب» در هر م    |   |                                                   |               |        |
| نيد.               | آن شوید و اطلاعات مورد نیاز هر مرحله را وارد کن |   |                                                   |               |        |
| مختصرى داده شده    | در قسمت «راهنما» نیز برای هر مرحله راهنمایی     |   |                                                   |               |        |
|                    | است.                                            |   | الم شروع                                          | 10.00         | - 44   |
|                    |                                                 |   | لك مبتد                                           | 7.            | M.A    |

<mark>A</mark>:تعیین وضعیت نظام وظیفه پذیرفته شده

ويژه آقايان

|                                                                             |                | خروج                                            | تارير :            |
|-----------------------------------------------------------------------------|----------------|-------------------------------------------------|--------------------|
|                                                                             |                | پذيرش غير حضوري دانشجويان جديدالورود            | 🗙 منوي کارير 🗙     |
| ه خود را در این قسمت                                                        | بت نظام وظيف   | وري دانشجويان جديدالورود                        | 🔞 پذیرش غیر حض     |
|                                                                             | ور تواريد      | ىجو 📄 👔 گروە آزمايشىي 🔤 👝                       | شماره دانش         |
|                                                                             | س ساييد        | نام نام خانوادگې                                |                    |
| ه پذیرفته شدگان مذکر 💦 📲                                                    | ويژه           | پدر دانشکده                                     | نام                |
|                                                                             |                | ورود گروه اموزشني ا                             | ترم و              |
|                                                                             |                | لکور رشته تحصیلی ا                              | شماره داوطلب در ک  |
|                                                                             |                |                                                 |                    |
| ر <u>اهنما</u> <u>راهنمای چاپ</u>                                           |                |                                                 | مراحل پذیرش        |
| وفيلهم والمترتب ومعربيه                                                     |                | مرحله                                           | رديف عمليات        |
|                                                                             | × .            | يبين وضعبت نظام وظيفه                           | ۱ انتخاب تع        |
| وضعيت نظام وظيفه معافيت دائم                                                | تاييد دانشجو   | ـــــــــــــــــــــــــــــــــــــ           | ۲ <u>انتخاب</u> اه |
| شاغل رسمی نظامی-انتظامی                                                     | تاييد دانشجو   | للاعات دانشجو - قسمت دوم                        | ۳ <u>انتخاب</u> اه |
| مشمون<br>شاغل طرح خدمت نظام وظيفه                                           |                | للاعات ايثارگري                                 | ۴ <u>انتخاب</u> اد |
| معافیت تعهد خدمت<br>معافیت میقت                                             |                | سال فایل مدارک                                  | ۵ <u>انتخاب</u> ار |
| معافيت تحصيلى                                                               |                | یش و سنجش توانمندیها، مهارتها و علائق دانشجویان | ۶ <u>انتخاب</u> پا |
| المادة به حدمت<br>دانش أموخته مقطع ارشد (با فرجه 6 ماشه)                    |                | مام پذیرش غیرحضوری و چاپ فرم مشخصات کامل دانشجو | V <u>انتخاب</u> ات |
| دانش اموخته مفطع کارشناسی (با فرجه 6 ماشه)<br>دانشجوی سال آخر کارشناسی ارشد | :              | اب گواهي پذيرش غير حضوري دانشجو                 | ۸ <u>انتخاب</u> چ  |
|                                                                             | تاريخ مراجعه . | راجعه به واحد/مرکز مرکز تهران شرق و تحویل مدارک | ρ                  |

#### B:تکمیل اطلاعات شخصی پذیرفته شده:

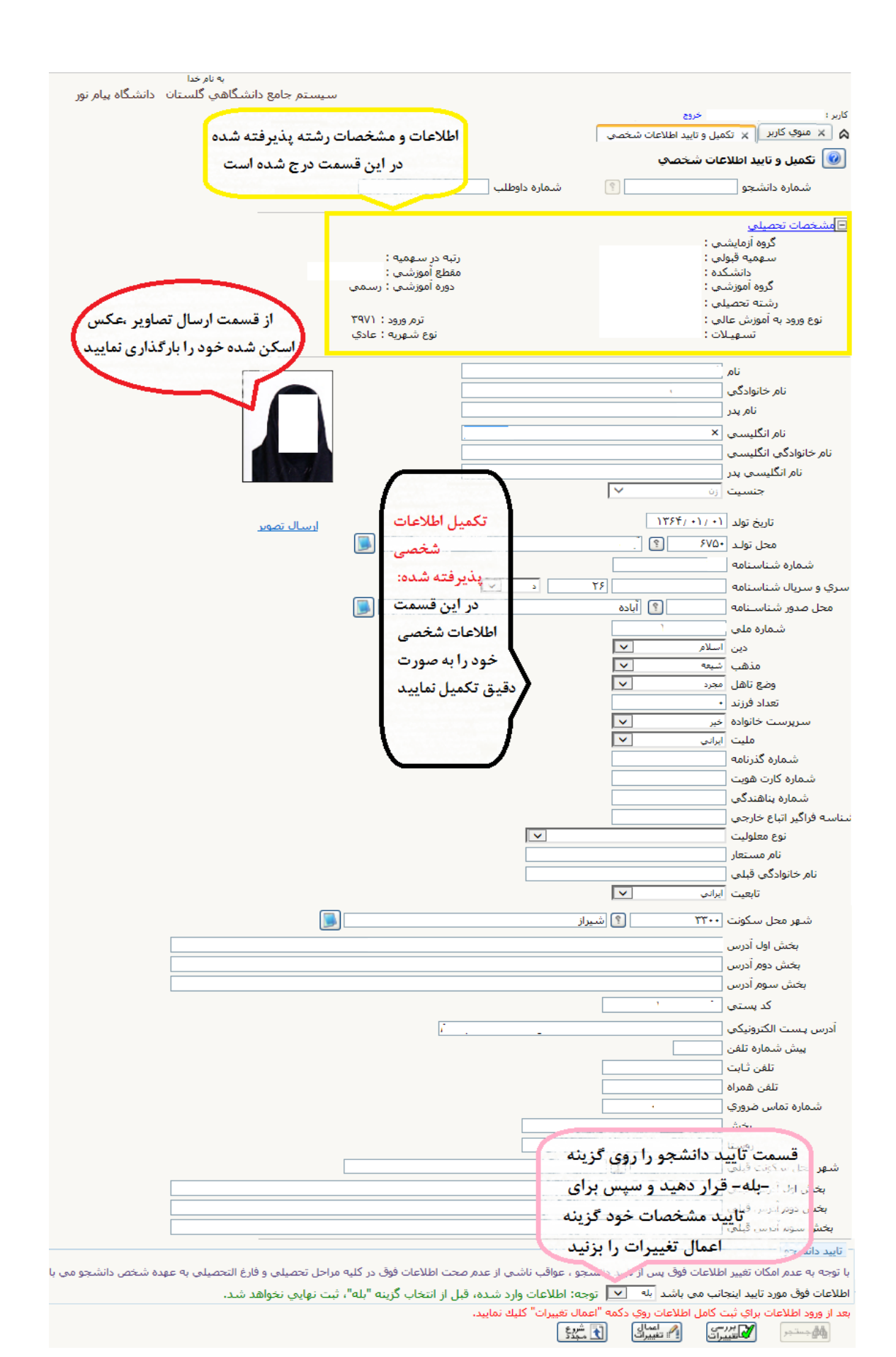

## **C** : تکمیل اطلاعات شخصی وابستگان پذیرفته شده :

|                                                                            | خروج                             | کاربر                                                                                                    |
|----------------------------------------------------------------------------|----------------------------------|----------------------------------------------------------------------------------------------------|
| دانشجو                                                                     | طناعات شخمی و وابستگان           | ۵ × شوی کاریز × ا                                                                                                    |
|                                                                            | و ابستگان دانشجو                 | 🔞 اطلاعات شخصی و                                                                                                    |
| نام پدر                                                                    | ?                                | شماره دانش <del>ج</del> ویی                                                                                                    |
| تكميل اطلاعات شخصي وايستگان دانشجو                                         | دانشجو                           | اطلاعات مربوط به شغل ا                                                                                                    |
| 3                                                                          | C                                | منبع تامين مخارج                                                                                                    |
| در این قسمت اقدام به تکمیل اطلاعات شخصی و وابستگان دانشجو می شود           | C                                | شغل دانشجو                                                                                                    |
| و پذیر فته شده باید اطلاعات مورد نیاز ر ا به صورت صحیح تکمیل نماید و سپس   | C                                | میزان در آمد ماهیانه                                                                                                    |
| اقدام به تایید مشخصات وارد شده کند و منتظر تایید اطلاعات از سوی مرکز قبولی |                                  | محل کار                                                                                                    |
| باشد.                                                                      |                                  | نوع شغل غير د <b>و</b> لتی                                                                                                    |
| fine and think a state of the second strength                              | $\nabla$                         | بورسيه                                                                                                    |
|                                                                            |                                  | میزان در آمد از بورس                                                                                                    |
|                                                                            |                                  | نام ارگان بورس دهنده                                                                                                    |
|                                                                            | $\bigtriangledown$               | مامور به <del>تحصي</del> ل                                                                                                    |
|                                                                            |                                  | نام ارگان مامور کننده                                                                                                    |
|                                                                            | د امام(ره) و سا <u>بر</u> نهادها | تحت پوشش كميته امدا                                                                                                    |
| شهرستان []                                                                 |                                  | نهاد تحت پوشش                                                                                                    |
| انام پيمه [                                                                |                                  | ییمه تحت یوشش                                                                                                    |
|                                                                            |                                  | ساير اطلاعات                                                                                                    |
| ٽ ه                                                                        | خير 🔻 عناوين ومقاوم              | فعالیت در رشته ورزی                                                                                                    |
|                                                                            | اخير ▼                           | فعالیت در رشته هنری                                                                                                    |
|                                                                            | , خير ▼                          | دارای مهارت خاص                                                                                                    |
|                                                                            | حير⊽ وه                          | المرابق سلوليك                                                                                                    |
| يح                                                                         | حير 🔻 توف                        | دارای بیماری حاص<br>-                                                                                                    |
| زن کروه خونی                                                               |                                  |                                                                                                    |
|                                                                            |                                  | ساير توضيحات                                                                                                    |
| و ـ وضعیت تایید مرکز :                                                     | : مشخصات دا <mark>ن</mark> شج    | تاييد                                                                                                    |
| اطلاعات وابستگان بابد تابید دانشجو را بر روی گزینه میلوس                   | كميل اطلاعات شخصي و              | آيا در دوران آ، بعد از تک                                                                                                    |
|                                                                            | م مامالهات مام د شده             | رشته تحصيني                                                                                                    |
|                                                                            |                                  | داتشگاه                                                                                                    |
| د شده شما توسط مرکز تان تایید خواهد شد                                     | وبعد اطلاعات وار                 | - وضعیت تایید                                                                                                    |
| تابيد                                                                      | نيبر اطلاعات فوق پس از           | با توجه به عدم امکان ته                                                                                                    |
|                                                                            | شخص دانشجو می باشد               | فارغ التحصيلي به عهده                                                                                                    |
| ه: اطلاعات وارد شده، قبل از انتخاب گزینه "بله"، ثبت نهایی نخواهد شد.       | • توج                            | تاييد دانشجو با                                                                                                    |
|                                                                            | ریسی تشدہ 🗢                      | وضعيت تائيد مديريت ا                                                                                                    |
|                                                                            | المعال [1] شروع                  | A Gritt M                                                                                                    |
|                                                                            | ا تغییرات (لک مجدد               | المراجع المحالي المحالي المحالي المحالية المحالية محالية محالية محالية محالية محالية محالية محالية محالية محالية محالية محالية محالية محالية محالية محالية محالية محالية محالية محالية محالية محالية محالية محالية محالية محالية محاليمحالية محاليية محاليية محالية محالية مححاليمحالية مح |

#### تکمیل اطلاعات ایثارگری پذیرفته شده: ${f D}$

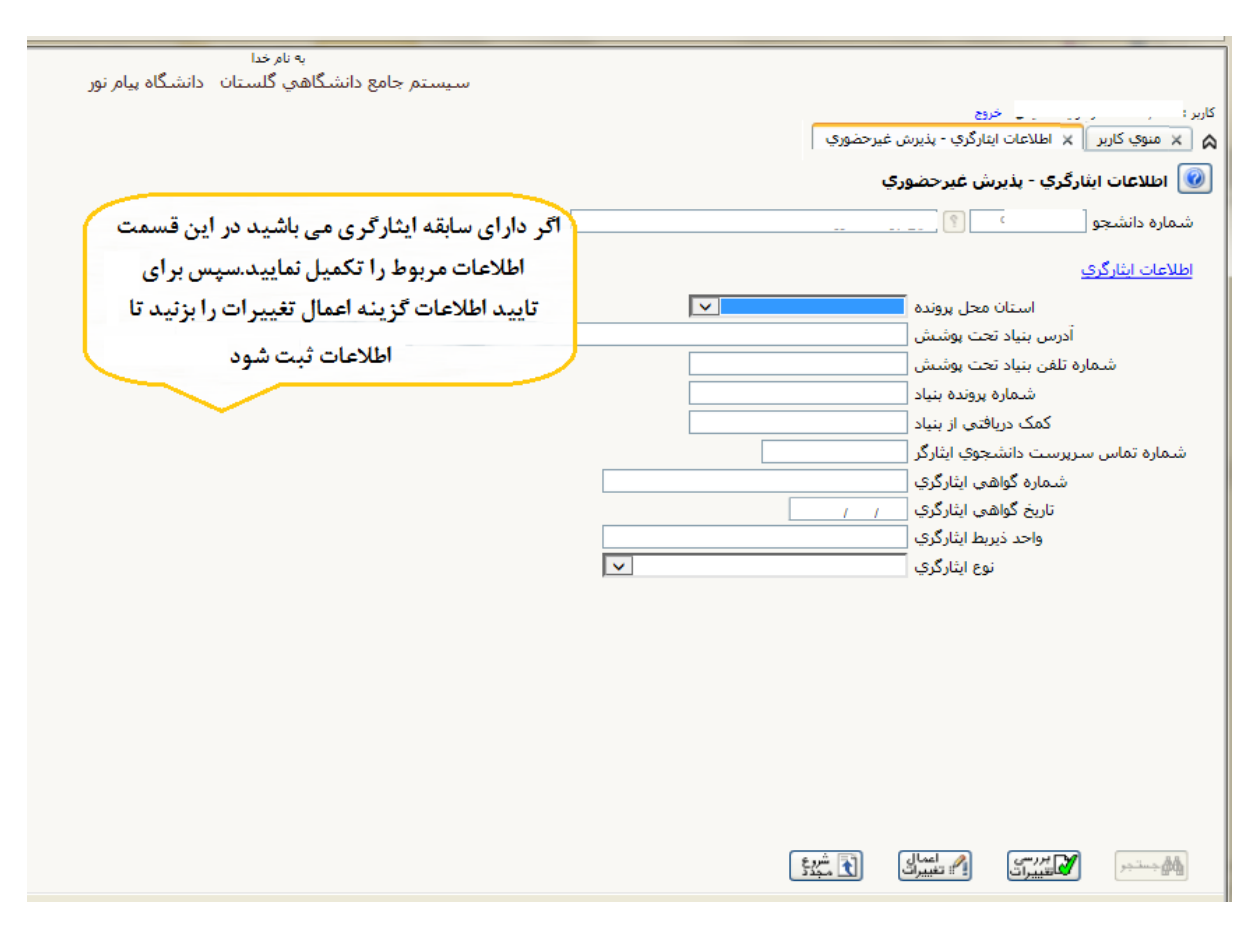

ارسال و تایید مدارک پرونده دانشجو: ${
m E}$ 

| به نام خدا<br>بیستم جامع دانشگاهی گلستان دانشگاه پیام نور |                             |                                                         |                        |                 |              |
|-----------------------------------------------------------|-----------------------------|---------------------------------------------------------|------------------------|-----------------|--------------|
| E                                                         |                             | ر. خروج<br>الدو تابيد ودادك بروند درانش جو              | No. X Inc.             | کاربر :         |              |
|                                                           |                             | ت د يو سرت مربع مربع مسيو .<br>ک پرونده دانشجو          | و تایید مدارک          | ارسال           |              |
|                                                           | $\sim$                      |                                                         | ىد بديرش               | فرآين           |              |
| در این فسمت. نمام مدار دی ده از شما خواسته                | <b>_</b>                    | و مدرک الکترونیکی                                       | يو                     | شماره دانشج     |              |
| شده را اسکن نموده و در قالب فایل عکس با حجم               | ارسال مشاه<br>ا <u>رسال</u> | نام مدرک<br>ارسال (upload) صفحه اول شناسنامه            | نوع مدرک<br>الکترونیکی | عملیات<br>۱     |              |
| مشترض الشالة أواددنا بذبيش غبيج معتمات الشار              | <u>ارسال</u>                | ارسال (upload) صفحه توضيحات شناسنامه                    | الكترونيكي             | <u>/</u> Y      |              |
|                                                           | ارسال                       | ارسال (upload) تصوير روي کارت ملي                       | الكترونيكى             | ٣ 🤰             |              |
| استد شده ۲۰۰۰ تایید شود                                   | ارسال                       | ارسال (upload) تصویر پشت کارت ملی                       | الكترونيكى             | 2 4             |              |
| ارسال تسده ۱ • بله دانسجو انفرسی                          | <u>ارسال</u>                | ارسال (upload) اصل مدرك كارشناسي                        | الكترونيكى             | 2 🗠             |              |
| ارسال نشده ۱ • بله دانشجو آموزشنې                         | ارسال                       | ارسال (upload) اصل مدرك كارشناسي ارشد                   | الكترونيكى             | 2 8             | 1            |
| ارسال نشده ۱ • خیر دانشگاه آموزشی                         | ارسال                       | فرم تسويه حساب                                          | الكترونيكي             | 2 V             |              |
| ارسال نشده ۱ • خیر دانشگاه آموزشی                         | <u>ارسال</u>                | کارت ورود به جلسه آزمون                                 | الكترونيكى             | 2 🔥             |              |
| ارسال نشده ۱ • خیر دانشگاه آموزشی                         | ارسال                       | تاییدیه مدرك كارشناسنی ارشد                             | الكترونيكى             | 2 9             |              |
| ارسال نشده ۱۰ خیر دانشگاه آموزشی                          | ارسال                       | گواهي پذيرش اينترنتي                                    | الكترونيكى             | 2 1-            |              |
| ارسال نشده ۱ • خیر دانشجو آموزشی                          | ارسال                       | ارسال (upload) فرم تاییدیه سهمیه قبولی                  | الكترونيكى             | 2 11            |              |
| ارسال نشده ۱ • خیر دانشگاه آموزشی                         | <u>ارسال</u>                | تصویر لیست قبولین سازمان سنجش یا فراگیر                 | الكترونيكى             | 2 17            |              |
| · · · · · · · · · · · · · · · · · · ·                     | 1                           | تابیدیه صلاحیت عمومی(از هیئت مرکزی گزینیش دانشجوی وزارت | 1. 1.                  |                 |              |
|                                                           | $\Lambda I$                 | تمایش ۱ - ۲۶ از ۲۶                                      | جه ۱ از ۱              | صف              |              |
|                                                           | $\mathbf{M}$                | <u>8</u>                                                | i t                    | and a second    |              |
|                                                           | -V                          |                                                         |                        |                 | i            |
|                                                           | V                           | , .                                                     |                        |                 | ×            |
|                                                           |                             |                                                         |                        | ونبكف           | 💿 سند الکت   |
| بس از کلیک روی کرینه ارسال این کادر در مقابل هر           | 2<br>                       | تمع سند الشجه                                           |                        |                 | شماره سند    |
| وان باز خواهد شد که از طریق آن اقدام به بارگذاری          | عن                          | یناسنامه<br>سناسنامه                                    | )<br>صفحه اول ش        | ارسال (upload   | شرح سند      |
|                                                           |                             |                                                         |                        |                 | مشاهده عکس   |
| مدرک خواسته شده خواهید نمود                               |                             | ۲ کیلو بایت " باشد.                                     | ی حداکثر "٥٠           | تجم فايل انتخاب | •            |
|                                                           |                             |                                                         | <u>لا ياسن</u>         | <u>بالا</u>     | <u>انجاد</u> |
|                                                           |                             | تند توضيحات                                             | نوع مس                 | ترتیب<br>نمایش  | عمليات       |
|                                                           | ايجاد                       | ×                                                       |                        |                 |              |
| انتخاب فابل                                               |                             | فابل                                                    |                        |                 |              |
|                                                           |                             | ترتيب نمايش                                             |                        |                 |              |
|                                                           | ~                           | نوع مستند                                               |                        |                 |              |
| 0                                                         |                             | توضيحات                                                 |                        |                 |              |
|                                                           |                             |                                                         |                        |                 |              |
|                                                           |                             | برزشای میپرات اعماد میپرات                              | ✓ 50 K                 | ۱ از ۱ 👞        | اه مع صفحه   |
|                                                           |                             |                                                         |                        |                 |              |

### F-G-H:مراحل آخر:

شامل پرنمودن فرم های مربوطه و دریافت گواهی های مورد نیاز برای مراجعه حضوری، مشاهده چاپ مشخصات شخصی که تایید کرده اید و گزارش ۲۶۰ که گواهی پذیرش غیر حضوری شماست و باید در زمان مراجعه حضوری به مرکزتان تحویل دهید

|           |                           |    | 25,0                                              |             | 15    |
|-----------|---------------------------|----|---------------------------------------------------|-------------|-------|
|           |                           |    | × بذبرش غیر حضوری دانشجویان جدیدالورود            | وې کاربر    | x a   |
|           |                           |    | بضوري دانشجوبان حديدالورود                        | برش عير <   | 💽 بد  |
|           |                           | _  | شجو 💿 گروه آرمایشتن                               | شماره دا:   |       |
|           |                           |    | نام خاتوادگې                                      |             |       |
|           |                           |    | ام پدر انشکده                                     | 5           |       |
| 1 1       |                           |    | ر ورود گروه آموزشنې                               | تره         |       |
|           |                           |    | کنکور رشته تحصیلی                                 | ه داوطلب در | شماره |
| <b></b> , | راهنما راهنماک جان        |    |                                                   | , بذيرش     | مراحل |
| راهنما    | وضعيت                     |    | مرحله                                             | عمليات      | رديف  |
| راهتما    |                           |    | تعيين وضعيت نظام وظيفه                            | لنخاب       | 1     |
| القنقاء   | انابید دانشجو : عدم نابید |    | اطلاعات دانشجو - قسمت اول                         | لتخلي       | Ť     |
| داهنما    | اتایید دانشجو : عدم تایید |    | اطلاعات دانشجو - قسمت دوم                         | لتخليد      | ٣     |
| راهنما    |                           |    | اطلاعات اينارگري                                  | لنخاب       | Ť     |
| داهتما    |                           |    | ارسال فایل مدارک                                  | لتعليو      | ٥     |
| القنقاء   |                           | E_ | یایش و سنجش توانمندیها، مهارتها و علائق دانشجویان | لتعلي       | \$    |
| راهتما    |                           | G  | اتمام پذیرش غیرحضوری و جاب فرم مشخصات گامل دانشجو | لتخلير      | ۷     |
|           |                           | н. | جاب گواهی پذیرش غیر حضوری دانشجو                  | biebe       | ٨     |
|           | تاريخ مراجعه :            |    | مراجعه به واحد/مرکز مرکز تهران شرق و تحویل مدارک  |             | 9     |

و در انتها بعد از انجام پذیرش غیر حضوری</mark> و مراجعه به مرکز قبولی جهت پذیرش نهایی و تحویل مدارک، مجددا به سیستم مراجعه نمایید(بعد از پذیرش نهایی، شناسه کاربری: شماره دانشجویی ، گذرواژه:شماره شناسنامه می باشد) و نسبت به تکمیل فرم نظر سنجی به شیوه زیر اقدام نمایید:

| Internet Explorer - سېستم چامغ دانندگاهي گستان - دانندگاه پيام نور - منوې کاربر 🅑                    |                                                           |                                                                                                    |
|----------------------------------------------------------------------------------------------------|-----------------------------------------------------------|----------------------------------------------------------------------------------------------------|
|                                                                                                    | به نام حیا<br>سیسته جامع دانشگاهم، کاستان دانشگاه پیام نم |                                                                                                    |
| 1397 منه شمهريور 1397 1394 منه شميريور 1397                                                          | ,,,,,,,,,,,,,,,,,,,,,,,,,,,,,,,,,,,,,,                    | كاربر حرده                                                                                                    |
|                                                                                                    |                                                           | الموزيين الزرشيادي ا                                                                                                    |
| در حال دریافت بیام                                                                                   |                                                           | idensien.                                                                                                    |
|                                                                                                    |                                                           | پسخدونی افراد به سوانهای نظرستادی                                                                                                    |
|                                                                                                    |                                                           |                                                                                                    |
|                                                                                                    |                                                           |                                                                                                    |
|                                                                                                    |                                                           |                                                                                                    |
|                                                                                                    |                                                           |                                                                                                    |
|                                                                                                    |                                                           |                                                                                                    |
|                                                                                                    |                                                           |                                                                                                    |
|                                                                                                    |                                                           |                                                                                                    |
|                                                                                                    |                                                           |                                                                                                    |
|                                                                                                    |                                                           |                                                                                                    |
|                                                                                                    |                                                           |                                                                                                    |
|                                                                                                    |                                                           |                                                                                                    |
|                                                                                                    |                                                           |                                                                                                    |
|                                                                                                    |                                                           |                                                                                                    |
|                                                                                                    |                                                           |                                                                                                    |
|                                                                                                    |                                                           |                                                                                                    |
|                                                                                                    |                                                           |                                                                                                    |
|                                                                                                    |                                                           |                                                                                                    |
|                                                                                                    |                                                           |                                                                                                    |
|                                                                                                    |                                                           |                                                                                                    |
|                                                                                                    |                                                           |                                                                                                    |
|                                                                                                    |                                                           | ارجاع در پیشخوان خدمت : Q                                                                                                    |
|                                                                                                    | (-m. 4) [5]                                               | محدود كردن اطلاعات بر اسابر واحدامركا                                                                                                    |
|                                                                                                    | المستحمات شناسنامه ای. (۲)                                | ای تعدود نوده بیرم از مربع این المدین و المانی و معانی و معانی و معانی و المانی (280 معاد 11:56 معاد 280)<br>اخرین ورد: ۱397.06.05 ساعت1:56 النخاب سریو : ● پردارش ⊖ گزارش شماره (280 |
|                                                                                                    |                                                           |                                                                                                    |
|                                                                                                    |                                                           | € 105% -                                                                                                    |
|                                                                                                    |                                                           |                                                                                                    |
| Internet Expli - سیستم جامع دانشگاهی گلستان - دانشگاه بیام تور - باسخگویی افراد به سوالهای نظرستجی 🙆 | xer                                                       |                                                                                                    |
| NVA.                                                                                                 | به نام خدا                                                |                                                                                                    |
| 4 (147) (147) (147) (147) (147)                                                                      | سيستم جامع دانشگاهي گلستان - دانشگاه پيام نور             |                                                                                                    |
| 1397 2030 6 Main an 1200209                                                                          |                                                           | دربر دروج<br>🔉 هنوې کاربر 🗙 پاسخگوین افراد به سوانهنې نظرسنچې                                                                                                    |
| 0                                                                                                    |                                                           | 😡 باسخگوری افراد به سوالهای نظرسنجی                                                                                                    |
|                                                                                                    |                                                           | Contraction of the second start and                                                                                                    |
|                                                                                                    | نوع نظرستجي [13 ] [7] (فرم شناستامه ورشاي                 | سی کرد.<br>شماره دانشجو 963840834                                                                                                    |
|                                                                                                    | دوره فعال (0   [كاني                                      |                                                                                                    |
|                                                                                                    | در 🛤 پاتلگور                                              | جهت تمايش سوالات هر مجموعه و پاسخگونی به آن، بر روي سطر مربوطه کليك تماييد                                                                                                    |
|                                                                                                    | استاد / اداره / متبع درس                                  | ردیف وضعیت شرح پرسشنامه                                                                                                    |
|                                                                                                    |                                                           | 1 lizelu Bradullulas artica.                                                                                                    |
| ^                                                                                                    |                                                           |                                                                                                    |
|                                                                                                    |                                                           |                                                                                                    |
|                                                                                                    |                                                           |                                                                                                    |
|                                                                                                    |                                                           |                                                                                                    |
|                                                                                                    |                                                           |                                                                                                    |
|                                                                                                    |                                                           | 1 1 1 1 1 1 1 1 1 1 1 1                                                                                                    |
|                                                                                                    | طرسنجی وررسی می سوید                                      | بالتحاب أين فسمت وأرد قرم ت                                                                                                    |
|                                                                                                    |                                                           |                                                                                                    |
|                                                                                                    |                                                           |                                                                                                    |
|                                                                                                    |                                                           |                                                                                                    |
|                                                                                                    |                                                           |                                                                                                    |
|                                                                                                    |                                                           |                                                                                                    |
|                                                                                                    |                                                           |                                                                                                    |
|                                                                                                    |                                                           |                                                                                                    |
|                                                                                                    |                                                           |                                                                                                    |
|                                                                                                    |                                                           |                                                                                                    |
|                                                                                                    |                                                           |                                                                                                    |
|                                                                                                    |                                                           |                                                                                                    |
|                                                                                                    |                                                           |                                                                                                    |
|                                                                                                    |                                                           |                                                                                                    |
|                                                                                                    |                                                           |                                                                                                    |
|                                                                                                    |                                                           |                                                                                                    |
|                                                                                                    |                                                           |                                                                                                    |
|                                                                                                    | <                                                         | >                                                                                                    |
| auts u B                                                                                             | <                                                         | ><br>弦(1)                                                                                                    |
| auts region                                                                                          | <                                                         | ><br>الإستنبار<br>1 بشاه جستو با موقایت انجام شد                                                                                                    |

| Internet Explo - سیستم جامع دانشگاهی گلستان - دانشگاه بیام نور - باسخگویی افراد به سوالهای نظرسنجی 🌏 | er                                                            |                                                                                                    |
|----------------------------------------------------------------------------------------------------|---------------------------------------------------------------|----------------------------------------------------------------------------------------------------|
| SW/A                                                                                                 | به نام خدا                                                    |                                                                                                    |
|                                                                                                    | سیستم جامع دانشگاهی گلستان   دانشگاه بیام نور                 |                                                                                                    |
| 1397 سـه شـنيه 6 شـهريور 1397                                                                        |                                                               | کاربر خروع                                                                                                    |
|                                                                                                    |                                                               | ۸ منوع کاربر × پاسخدویی افراد به سوانهای نظرستجان                                                               |
| 0                                                                                                    |                                                               | 🞯 ياسخگويې افراد به سوالهاې نظرسنجې                                                                             |
|                                                                                                    | استاد / اداره:                                                | شرح برسشنامه: فرم شناسنامه ورزشی                                                                                |
|                                                                                                    | جهت ثبت نهایی باسخها از گرینه "اعمال تغییرات" استفاده نمایید. | ارتکشت به 📷 جد ران اصلی                                                                                         |
|                                                                                                    |                                                               | قد(سانتې متر) :                                                                                                 |
|                                                                                                    |                                                               | توضيح                                                                                                    |
|                                                                                                    |                                                               | 1.5.0.                                                                                                    |
|                                                                                                    |                                                               | ورن (كيلوكرم) :                                                                                                 |
|                                                                                                    |                                                               | توضيح                                                                                                    |
|                                                                                                    |                                                               | مدت زمان اجراي فعاليت بدنني (روزانه) :                                                                          |
|                                                                                                    |                                                               | یاسخ 🔵 کمتر از یك ساعت                                                                                          |
|                                                                                                    |                                                               | 🔵 يك تا دو ساعت                                                                                                 |
|                                                                                                    |                                                               | 🔘 بیشتر از دو ساعت                                                                                              |
|                                                                                                    |                                                               | مدت زمان اجرای فعالیت بدنی (هفتگی) :                                                                            |
|                                                                                                    |                                                               | باسخ 🔵 یك روز در هفته                                                                                           |
|                                                                                                    |                                                               | دو روز در هفته                                                                                                  |
|                                                                                                    |                                                               | 🔵 بیشتر از سه روز در هفته                                                                                       |
|                                                                                                    |                                                               | سابقه ورزشی :                                                                                                   |
|                                                                                                    |                                                               | یاسخ 🔵 آموزشگاهی                                                                                                |
|                                                                                                    |                                                               | 🔘 دانشگاهی                                                                                                    |
|                                                                                                    |                                                               | 🔘 استانی                                                                                                    |
|                                                                                                    |                                                               | 🔘 کشورې                                                                                                    |
|                                                                                                    |                                                               | 🔾 ملی                                                                                                    |
|                                                                                                    |                                                               | سابغه شرکت در المبیادهاې ورزشې :                                                                                |
|                                                                                                    |                                                               | یاسخ 🔾 دارم                                                                                                    |
| فر د دکمه اعمال تغییر ات را ثبت نمایید                                                               | دس از تکمیل                                                   | 🔾 تدارم                                                                                                    |
|                                                                                                    | چن از محين                                                    | در مسابقات ورزشې در چه رشته اې شرکت نموده اید ؟                                                                 |
|                                                                                                    | -                                                             | 2,201                                                                                                    |
|                                                                                                    |                                                               |                                                                                                    |
|                                                                                                    |                                                               | بالاترین مقامع که در مسابقات کسب نموده اید ؟                                                                    |
|                                                                                                    |                                                               |                                                                                                    |
| × ×                                                                                                  |                                                               |                                                                                                    |
|                                                                                                    | <                                                             |                                                                                                    |
|                                                                                                    |                                                               | المنالي المنالي المنالي المنالي المنالي المنالي المنالي المنالي المنالي المنالي المنالي المنالي المنالي المنالي |
|                                                                                                    |                                                               |                                                                                                    |
|                                                                                                    |                                                               | ♣ 105% -                                                                                                    |
|                                                                                                    |                                                               | 105/6                                                                                                    |

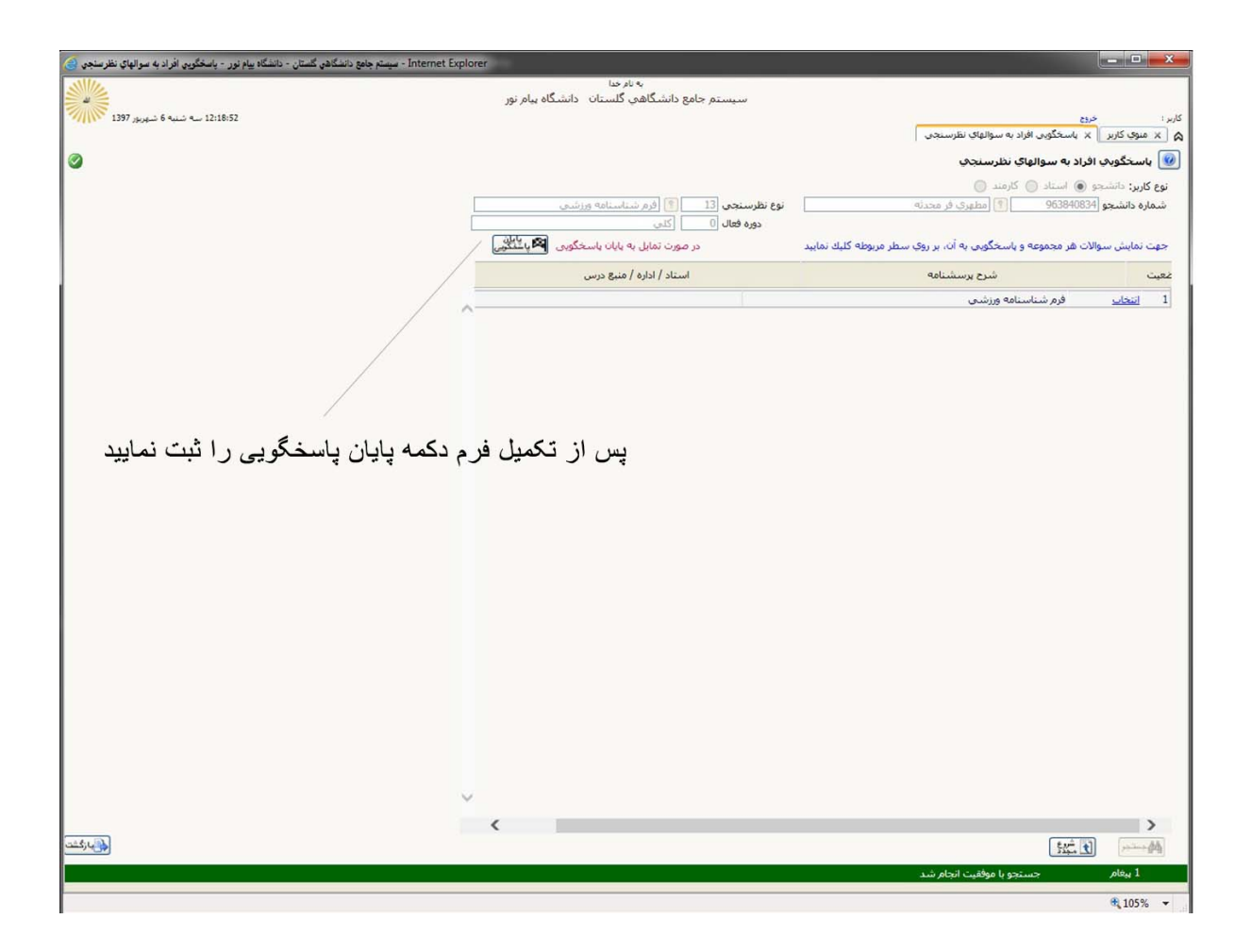

بعد از تکمیل فرم نظر سنجی ،F5یکبار از سیستم خارج شوید و پس از ورود مجدد از طریق منوی ثبت نام به انجام عملیات انتخاب واحد اقدام نمایید.

# راهنماي تصويري انتخاب واحد دانشجويان

۱-از مسیر زیر وارد منوی انتخاب واحد شوید

|                    | به نام حدا                                                                                                    |           |                     |                          |                                             |
|--------------------|----------------------------------------------------------------------------------------------------|-----------|---------------------|--------------------------|---------------------------------------------|
| ن دانشگاه پیام نور | سیستم جامع دانشگاهی گلستا                                                                                                    |           |                     |                          |                                             |
|                    |                                                                                                    |           |                     |                          | کاربر : فاطمه میرزائنی یادی ، خروج          |
|                    |                                                                                                    |           | سيستم               | شیابی دوره های کوتاه مدت | آموزش الثبت نام البيشخوان خدمت الرزر        |
|                    |                                                                                                    |           | -                   | Territory (1911)         | 1                                           |
|                    |                                                                                                    |           |                     | ثىت نام اصلى             | عمليات ثبت نام                              |
|                    |                                                                                                    |           |                     |                          | all - 2 - 5 - 5 - 5 - 5 - 5 - 5 - 5 - 5 - 5 |
|                    |                                                                                                    |           |                     |                          | كرارش فالي ليت تابر                         |
|                    |                                                                                                    |           |                     |                          |                                             |
|                    |                                                                                                    |           |                     |                          |                                             |
|                    |                                                                                                    |           |                     |                          |                                             |
|                    |                                                                                                    |           |                     |                          |                                             |
|                    |                                                                                                    |           |                     |                          |                                             |
|                    |                                                                                                    |           |                     |                          |                                             |
|                    |                                                                                                    |           |                     |                          |                                             |
|                    |                                                                                                    |           |                     |                          |                                             |
|                    |                                                                                                    |           |                     |                          |                                             |
|                    |                                                                                                    |           |                     |                          |                                             |
|                    |                                                                                                    |           |                     |                          |                                             |
|                    |                                                                                                    |           |                     |                          |                                             |
|                    |                                                                                                    |           |                     |                          |                                             |
|                    |                                                                                                    |           |                     |                          |                                             |
|                    |                                                                                                    |           |                     |                          |                                             |
|                    |                                                                                                    |           |                     |                          |                                             |
|                    |                                                                                                    |           |                     |                          |                                             |
|                    |                                                                                                    |           |                     |                          |                                             |
|                    |                                                                                                    |           |                     |                          |                                             |
|                    |                                                                                                    |           |                     |                          |                                             |
|                    |                                                                                                    |           |                     |                          |                                             |
|                    |                                                                                                    |           |                     |                          |                                             |
|                    |                                                                                                    |           |                     |                          |                                             |
|                    |                                                                                                    |           |                     |                          |                                             |
|                    |                                                                                                    |           |                     |                          |                                             |
|                    | ( , , , , , , , , , , , , , , , , , , ,                                                                                                    | ام کزنطنز | اساس واحد/مركز ٢٣٩٨ | 🔽 مجدود کردن اطلاعات پر  |                                             |
|                    |                                                                                                    |           | 14-4-14 (Mar 14)    |                          |                                             |
|                    | Sector 10 and 10 and | 😒 نام     | 💿 گزارش شماره       | انتخاب سریع : 🜔 پردازش   | أخربن ورود : ١٢٩٥, •٧,٢٤ ساعت١١:٢٦          |
|                    |                                                                                                    |           |                     |                          |                                             |

۲-درصفحه باز شده آیتم های مورد نیاز به شرح زیر معرفی شده است.

|                                                                                   |                                                      |                                                                                   |                                       |                                                                                |                                                                                                    |                                                                                                    |                                                                                      |                                                                                                    |                                                                                        |                                       | ن باعر اصلي                                                 | - ^ L                                                                                    | ې کاربر                                         |
|-----------------------------------------------------------------------------------|------------------------------------------------------|-----------------------------------------------------------------------------------|---------------------------------------|--------------------------------------------------------------------------------|----------------------------------------------------------------------------------------------------|----------------------------------------------------------------------------------------------------|--------------------------------------------------------------------------------------|----------------------------------------------------------------------------------------------------|----------------------------------------------------------------------------------------|---------------------------------------|-------------------------------------------------------------|------------------------------------------------------------------------------------------|-------------------------------------------------|
|                                                                                   | 0                                                    |                                                                                   |                                       | ~                                                                              |                                                                                                    |                                                                                                    |                                                                                      |                                                                                                    |                                                                                        | 5                                     | دانشجو                                                      | اصلې                                                                                     | ن نام                                           |
|                                                                                   | U                                                    | حداكتر واحد فابل اخذ                                                              |                                       | -(1                                                                            | 12,12                                                                                                    | معدل معيار:                                                                                                    |                                                                                      |                                                                                                    |                                                                                        |                                       |                                                             | نوادگى :                                                                                 | ام خا                                           |
|                                                                                   | 6                                                    | وشعیت<br>بهریه 🛄 تبت ناه                                                          | م نامه<br>مشکر                        |                                                                                |                                                                                                    |                                                                                                    |                                                                                      | A B                                                                                                | 40 Ju                                                                                  | -                                     | تيت نام                                                     | يې جهت                                                                                   | انتخا ر                                         |
| توفيحان                                                                           |                                                      | درس عرحله اخذ                                                                     | 254                                   | ېركې                                                                           | واحد/م                                                                                                    | واحد<br>ت ع                                                                                                    |                                                                                      | نام درس                                                                                            | U                                                                                      | ماره در،،                             | گروه نب                                                     | وضع<br>لت                                                                                | ست                                              |
|                                                                                   |                                                      |                                                                                   |                                       |                                                                                |                                                                                                    |                                                                                                    |                                                                                      |                                                                                                    |                                                                                        | 100                                   |                                                             | 1                                                                                        | V                                               |
|                                                                                   | 0                                                    |                                                                                   | _                                     |                                                                                |                                                                                                    |                                                                                                    |                                                                                      |                                                                                                    |                                                                                        | 100                                   |                                                             |                                                                                          | ~                                               |
|                                                                                   | (1.                                                  |                                                                                   |                                       |                                                                                |                                                                                                    |                                                                                                    |                                                                                      |                                                                                                    |                                                                                        |                                       |                                                             |                                                                                          | ~                                               |
|                                                                                   | 0                                                    | -                                                                                 | _                                     |                                                                                |                                                                                                    |                                                                                                    |                                                                                      |                                                                                                    |                                                                                        |                                       |                                                             |                                                                                          | ~                                               |
|                                                                                   |                                                      |                                                                                   | _                                     |                                                                                |                                                                                                    |                                                                                                    | _                                                                                    |                                                                                                    | -                                                                                      | 4                                     |                                                             |                                                                                          | ~                                               |
|                                                                                   |                                                      |                                                                                   |                                       |                                                                                |                                                                                                    |                                                                                                    |                                                                                      |                                                                                                    |                                                                                        |                                       |                                                             |                                                                                          |                                                 |
|                                                                                   |                                                      |                                                                                   |                                       |                                                                                |                                                                                                    |                                                                                                    |                                                                                      |                                                                                                    |                                                                                        |                                       |                                                             | ]                                                                                        | ~                                               |
| واحد/مرك                                                                          |                                                      | ہ<br>ھاہید۔<br>نام استاد                                                          | ن مشافد<br>س کلیک ن                   | ، کنید. جهت<br>وه هاې درم<br>ن اثبت نام                                        | پایین انتخاب<br>در ستون گر<br>ظاهر طرفیہ                                                                        | د نظر خود را از جدول<br>ن، بر روي علامت<br>بيش هم نياز نه                                                                  | ایید یا گروہ مور<br>بسی جدول پایا<br>واحد                                            | ا در جدول بالا وارد نم<br>و سایر گروه های در<br>نجره ارائه                                         | ه و گروه درس را<br>پنه کروه درس را<br>درس                                              | ر، شماره<br>روې گړ<br>نام             | ي ثبت نام<br>له شده بر                                      | ، درس برا:<br>دروس ارژ<br>شماره در                                                       | انتخاب<br>ساير<br>ناکې                          |
| واحد/مرکز                                                                         | ADYE                                                 | ه<br>هاید.<br>نام استاد                                                           | ت مشاقد<br>س کلیک ا<br>انتظار         | ، کنید. جهت<br>وه هاې درس<br>ت<br>شده<br>۱۵                                    | یابین انتخاب<br>در ستون گر<br>اص طرفیہ<br>دو                                                                    | د نظر خود را از جدول<br>ی، بر روی علامت<br>پیش<br>نیاز هم نیاز خ                                                           | ایید یا گروہ مور<br>بسی جدول پایے<br>واحد<br>ت ع                                     | ا در جدول بالا وارد نم<br>و سایر گروه های در<br>نحوه ارائه                                         | ه و گروه درس را<br>پنه کروه درس را<br>بنه که درس<br>درس                                | ر، شماره<br>روې گړ<br>نام             | ي تيت نام<br>له شده بر<br>س                                 | ۰ درس براه<br>دروس ارهٔ<br>شِماره دره                                                    | التخاب<br>التخاب<br>التخاب                      |
| واحد/مرکز<br>مرکزنطنز                                                             | TTPA                                                 | ه<br>هایید.<br>نام استاد<br>عبدلی                                                 | ، مشاقد<br>س کلیک ا<br>لیست<br>انتظار | د کنید. جهت<br>وه های درس<br>ت<br>است نام<br>۱۵                                | یابین انتخاب<br>در سنون گر<br>اص طرفیہ<br>۶۹                                                                    | د نظر خود را از جدول<br>ب، بر روی علامت<br>بیش<br>نیاز<br>فارد<br>داده                                                     | ایید یا گروہ مور<br>بسی جدول پایے<br>واحد<br>ت ع<br>1 1                              | ا در جدول بالا وارد نما<br>و سایر گروه های در<br>نحوه ارائه<br>عادی                                | ه و گروه درس را<br>رسه که تختاب<br>درس<br>رت خواندن<br>مرت خواندن                      | ب شماره<br>روی گز<br>نام              | ې ټيت نام<br>له شده بر<br>س                                 | ه درس براه<br>دروس اره<br>شِماره دره                                                     | انتخاب<br>سایر<br>ز(۲٫۶۶)                       |
| واحد/مرکز<br>مرکزنطنز<br>مرکزنطنز<br>مرکزنطنز                                     | 179A                                                 | ه<br>هایید.<br>تام استاد<br>عبدلی<br>افایایائی بادی                               | ن مشاقد<br>س کلیک ن<br>انتظار         | ، کنید. جهت<br>وه های درم<br>ت تبت نام<br>۱۵<br>۱۴<br>۶۲                       | بایین انتخاب<br>در ستون گر<br>اص طرفید<br>۶۹<br>۶۹                                                              | د نظر خود را از جدول<br>ی، بر روې علامت<br>ییش هم نیاز ن<br>دارد<br>دارد                                                   | ایید یا گروہ مور<br>بسی جدول پایہ<br>واحد<br>ت ع<br>۲ •                              | ا در جدول بالا وارد نم<br>و سایر گروه های در<br>نحوه ارائه<br>عادی<br>عادی                         | ه و گروه درس را<br>ینه که لیک استاب<br>درس<br>ورش بیش<br>تورش بیش                      | ر، شماره<br>روی گر<br>نام             | ي تيت نام<br>له شده بر<br>س                                 | ۰ درس براه<br>دروس اره<br>شیماره دره<br>۱۹۵٫۹۱) و                                        | التخاب<br>ساير<br>۲٫۲۶۱ زار<br>۲٫۲۶۱ زار        |
| واحد/مرکز<br>مرکزنطنز<br>مرکزنطنز<br>مرکزنطنز                                     | ATT<br>ATT<br>ATT<br>ATT                             | ه<br>هایید.<br>عبدلی<br>عبدلی<br>افایایائی بادی<br>شریفی                          | د مشافد<br>س کلیک ا<br>انتظار         | ، کنید. جهت<br>وه های درب<br>ت لتیت نام<br>آ<br>۱۵<br>۱۴<br>۶۲                 | یایین انتخاب<br>در ستون گر<br>امی طرفیہ<br>۹۹<br>۹۹<br>۹۹                                                       | د نظر خود را از جدول<br>ن، بر روی علامت<br>نیاز<br>دارد<br>دارد<br>در<br>د                                                 | ایید یا گروہ مور<br>بسی جدول پایے<br>واحد<br>ت ع<br>ت .<br>ت                         | ا در جدول بالا وارد نم<br>و سایر گروه های در<br>عادی<br>عادی<br>عادی<br>عادی                       | ه و گروه درس را<br>ینه کروه درس را<br>درس<br>درس<br>ورش بیش<br>فقدس                    | ب شماره<br>روې گړ<br>نام<br>اردينام   | ي تيت نام<br>له شده بر<br>ماعت : •••<br>وزش (۲۱ أشيار       | ه درس براه<br>دروس اره<br>نیماره دره<br>۱۳۹۵،۱ م<br>در گروه آم                           | بالتخاب<br>التخاب<br>التخاب<br>التاتي<br>التاتي |
| واحد/مرکز<br>مرکزنطنز<br>مرکزنطنز<br>مرکزنطنز<br>مرکزنطنز<br>مرکزنطنز<br>مرکزنطنز | 719A<br>719A<br>719A<br>719A<br>719A<br>719A         | ه<br>هایید.<br>عیدلی<br>تفایایالی یادی<br>شریفی<br>لطفه. نااد                     | د مشافد<br>س کلیک ا<br>انتظار<br>•    | ، کنید. جهت<br>وه های در،<br>آ <sup>ت</sup> آشنده<br>۱۵<br>۱۲<br>۶۲<br>۹<br>۲۵ | یابین انتخاب<br>در سنون گر<br>امل طرفیہ<br>۹۹<br>۹۹<br>۹۹<br>۹۹                                                 | د نظر خود را از جدول<br>ن، بر روی علامت<br>بیش هم نیاز خ<br>دارد<br>دارد<br>دار                                            | ایید یا گروہ مور<br>رسی جدول پایر<br>واحد<br>ت ع<br>آ آ<br>آ<br>آ<br>آ<br>آ          | ا در جدول بالا وارد نم<br>و سایر گروه های در<br>عادی<br>عادی<br>عادی<br>عادی<br>عادی               | ه و گروه درس را<br>رینه کروه درس را<br>رینه کرونه<br>درس<br>ورش بیش<br>عقدس<br>عقدس    | ب شماره<br>روی گر<br>اکت الم          | ی تیت نام<br>له شده بر<br>ماعت : ۱۰<br>ورشی (۱۱<br>۱۹ آشنای | ۰ درس برا:<br>دروس ارا:<br>۱۰٫۵۳۹ در،<br>۱۰٫۵۳۹ در<br>۱۰٫۵۳۹ ۲۱<br>۱۲ ۲۰                 | انتخاب<br>۱۰ سایر<br>۲٫۲۶) زار<br>۲٫۲۶) زار     |
| واحد/مرکز<br>مرکزنطنز<br>مرکزنطنز<br>مرکزنطنز<br>مرکزنطنز<br>مرکزنطنز<br>مرکزنطنز | 1779A<br>1777A<br>1777A<br>1777A<br>1777A<br>1777A   | ه<br>هایید.<br>نام استاد<br>آفایایاتی یادی<br>شریفی<br>شریفی<br>اساند گروه آموزشی | ی مشاهد<br>س کلیک ز<br>انتظار         | ا کنید. جهت<br>وه های درب<br>ت آنیت نام<br>۱۵<br>۱۴<br>۶۲<br>۹<br>۲۵           | یایین انتخاب<br>در ستون گر<br>اص طرفیہ<br>۶۹<br>۶۹<br>۶۹<br>۶۹<br>۶۹<br>۶۹<br>۶۹<br>۶۹<br>۶۹<br>۶۹              | د نظر خود را از حدول<br>بن، بر روی علامت<br>بیش<br>فارد<br>دارد<br>دارد<br>دار<br>دار<br>دار<br>دار<br>دار<br>دار<br>دا    | ایید یا گروہ مور<br>بسی حدول یایم<br>واحد<br>ت ع<br>آ<br>آ<br>آ<br>آ<br>آ<br>آ<br>آ  | ا در جدول بالا وارد نم<br>و سایر گروه های در<br>عادی<br>عادی<br>عادی<br>عادی<br>عادی               | ه و گروه درس را<br>ریبه کوه درس را<br>درس<br>ورش نیش<br>ورش بیش<br>ع مقدس<br>ع مقدس    | ر، شماره<br>روی گر<br>اگرینی<br>بیدی  | ی تیت نام<br>نه شده بر<br>ماعت ( ۱۰<br>ورشی<br>۱۱ آشنای     | ه درس براه<br>دروس ارت<br>دروس ارت<br>۱۰٫۵۳۹۱ م<br>بد گروه آم<br>۲۱ ۵۲ ۲<br>۲۱ ۵۲        | ب سایر<br>۲٫۲۶۱ (۱۰۰۰)<br>۲٫۲۶۱ (۱۰۰۰)          |
| واحد/مرکز<br>مرکزنطنز<br>مرکزنطنز<br>مرکزنطنز<br>مرکزنطنز<br>مرکزنطنز<br>مرکزنطنز | 179A<br>179A<br>179A<br>179A<br>179A<br>179A<br>179A | ه<br>هایید.<br>عبدلی<br>تمریفی<br>شریفی<br>لطفی نژاد<br>اسانید گروه آموزشی        | د مشافد<br>س کلیک ن<br>انتظار         | یکنید. جهت<br>وه های درب<br>است نام<br>است<br>۱۹<br>۱۴<br>۹<br>۲۵<br>۲۵<br>۶۹  | یابین انتخاب<br>در ستون گر<br>امی<br>۹۹<br>۹۹<br>۹۹<br>۹۹<br>۹۹<br>۹۹<br>۹۹<br>۹۹<br>۹۹<br>۹۹<br>۹۹<br>۹۹<br>۹۹ | د نظر خود را از حدول<br>ب، بر روی علامت<br>بیش هم نیاز ن<br>دارد<br>دارد<br>دارد<br>دار<br>دار<br>دار<br>دار<br>دار<br>دار | ایید یا گروہ مور<br>بستی جدول یایہ<br>واحد<br>1 1<br>1 •<br>1 •<br>1 •<br>1 •<br>1 • | ا در جدول بالا وارد نم<br>و سایر گروه های در<br>نحوه ارائه<br>عادی<br>عادی<br>عادی<br>عادی<br>عادی | ه و گروه درس را<br>یسه کی استاب<br>درس<br>ورش بیش<br>غریش بیش<br>غفدس<br>ی ایران (علوم | ر روی گر<br>روی گر<br>اکترینی<br>بدنی | ی تیت نام<br>له شده بر<br>ماعت : ۰۰<br>وزشی<br>۱۳ آشنای     | ۰ درس براه<br>دروس اره<br>نیماره دره<br>۱۹۵٫۰۱ م<br>۲۱ ۲۰ ۲۱ ۲<br>۱۹۵٫۰۱ ۲۰<br>۱۹۵٫۰۱ ۲۰ | النخاب<br>سایر<br>۲٫۶۶۱۷ :<br>۱سایر<br>۲٫۶۶۱۷ : |

در تصویر، ۲ جدول مشاهده می کنید .جدول پایین مربوط به لیست دروس ارائه شده برای مرکز شماست، جدول بالایی لیست دروس انتخابی شماست.بعد از بررسی کامل دروس انتخاب شده با کلیک روی گزینه "بررسی تغییرات"از صحت درستی انتخاب واحد مطمئن شوید.در صورت نمایش خطا نسبت به برطرف نمودن آن اقدام نمایید و در غیر اینصورت حتما گزینه "اعمال تغییرات"را بزنید در غیر این صورت انتخاب واحد شما ثبت نمی شود.

توضیح:راهنمای شماره گذاری های موجود در تصویر به شرح زیر است.

۱:معدل معیار یا همان معدل نیمسال قبل(به جز تابستان)است که باید بر اساس آن انتخاب واحد کنید. ۲.تعداد واحد مجاز اخذ واحد بر اساس معدل معيار است.

نکته:اگر نمرات ترم قبل شما هنوز تایید نهایی نشده اند و یا معدل نمایش داده شده بر اساس بعضی از دروسی است که تایید نهایی شده اند لذا حتما در زمان حذف و اضافه به سیستم مراجعه نموده و معدل معیار را کنترل کنید و بر اساس آن انتخاب واحد را اصلاح نمایید تا بعدها به دلیل عدم رعایت سقف مجاز به مشکل برنخورید.

۳. در این قسمت گروه درس مشخص شده است. گاهی کارشناس رشته به علت متقاضیان زیاد دریک درس آن درس را در چند گروه ارائه می دهد لذا در این صورت در کنار گروه درسی علامت سه نقطه قرمز رنگ به این شکل (...)قرار می گیرد که با کلیک روی آن می توانید سایر گروه ها را نیز مشاهده و بر اساس آن انتخاب واحد نمایید.

> ۴. در این قسمت کد دروس مشخص شده است. ۵.نوع ارائه دروس در این قسمت مشخص می شود که عبارتند از : عادی: یعنی درس مورد نظر دارای کلاس و نمره میان ترم است.

خودخوان: یعنی درس مورد نظر فاقد کلاس و نمره میان ترم است. الکترونیکی: یعنی درس مورد نظر دارای کلاس غیر حضوری(اینترنتی)است و میان ترم نیز دارد. ۶.در این قسمت اگر درس مورد نظر دارای پیشنیاز و همنیاز باشد گزینه "دارد"نمایش داده می شود که با کلیک روی گزینه "دارد"میتونید دروس پیشنیاز و همنیاز را مشاهده نمایید. ۷.نام اساتید مورد نظر در هر درس در این قسمت نمایش داده می شود.در صورت ثبت گزینه

"اساتید گروه آموزشی" این درس فاقد استاد است. ۸.در صورتی که روی کد هر درس(شماره ۴)ماوس را برای چند ثانیه نگه دارید این قسمت نمایش

داده می شود که شامل تاریخ دقیق امتحان،یعنی ساعت و روز امتحان است. ۹.در این قسمت توجه به دو نکته اساسی است:

⊣گر درسی را انتخاب نموده و اعمال تغییرات را زده اید توجه داشته باشید که درس در این قسمت مشاهده شود

اگر قصد دارید درسی را حذف کنید از ستون درخواست گزینه حذف را انتخاب نموده و سپس گزینه اعمال تغییرات را بزنید تادرس مورد نظر حذف شود.

۱۰.در این قسمت توضیحات مربوطه در صورت نیاز به شما نمایش داده می شود.مثلا اگربعد از بررسی یا اعمال تغییرات در اخذ درس مذکور خطایی وجود داشته باشد در این قسمت نمایش داده می شود.

۱۱.بعد از انتخاب کامل دروس و زدن گزینه "بررسی تغییرات"و عدم وجود اشکال، گزینه "اعمال تغییرات"را بزنید و انتخاب واحد خود را نهایی کنید.